## **Chart a Point**

1. Click on any point in the Status Points dialog.

| Status Points for: GeoSystems Monitor Testing Applications |                                 |    |            |  |             |        |        |        |                       |   |
|------------------------------------------------------------|---------------------------------|----|------------|--|-------------|--------|--------|--------|-----------------------|---|
| רי∎<br>שי                                                  | + 0                             | ณ์ | K X<br>K Y |  | All 4       | Up 4   | Down 0 | Slow 0 | Warning 0 Inactive    | 0 |
| ID                                                         | Name                            |    |            |  | Description | Active | Status | Info   | Last Check Time       |   |
| 2                                                          | Iron Complex Progression_Update |    |            |  | Application | Yes    | Up     | N/A    | 8/15/2018 11:34:21 AM |   |

- 2. You will see the chart button turn from grey to black.
- 3. Click the chart button, and a new window will open.

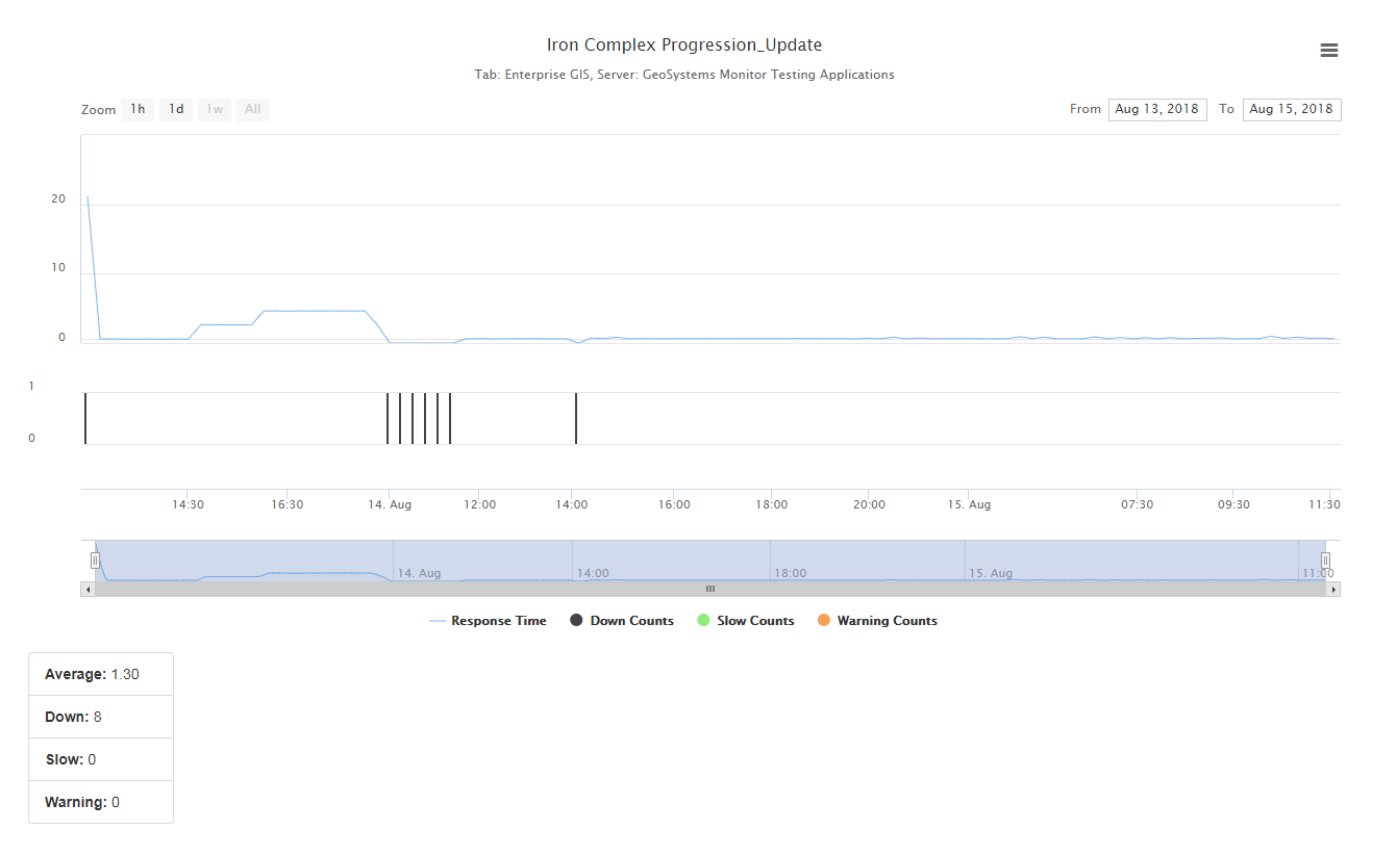

This chart is a simple performance chart for the selected point. It will show the Response Time, as well as any Slow/Down/Warning counts.

To see more Charts, see the <u>Charts and Reports</u>

Article ID: 379

Last updated: 30 Dec, 2019

Revision: 2

GeoSystems Monitor Enterprise -> Product Guide v4.1 - 4.2 -> Working with Monitoring Points -> Chart a Point

http://www.vestra-docs.com/index.php?View=entry&EntryID=379